#### HOW TO USE

## Three-step LipidOne workflow

#### Data upload:

First you need to upload your data. Click to File, Open. Remember that you need a matrix in txt or csv (tab delimited) format. The matrix must contain the names and concentrations in each lipid sample detected (see example dataset). Remember that the accepted lipid nomenclature is the 'molecular species level' as given in the Lipidomics Standards Initiative (LSI) guidelines.

## Once the matrix has been loaded, you can view it in the window on the right:

| 🕒 LipidOne v1.0                                                                    |                     |            |            |            |            |            |            |                | -              | ×         |
|------------------------------------------------------------------------------------|---------------------|------------|------------|------------|------------|------------|------------|----------------|----------------|-----------|
| File Options                                                                       |                     |            |            |            |            |            |            |                |                |           |
|                                                                                    |                     |            |            |            |            |            |            |                |                |           |
| LipidOne VI.0 - 7                                                                  | An in-depth and use | er-menaly  | пріаотіс с | iata anaiy | SIS tool   |            |            |                |                |           |
| Select one or more groups to analyze / compare:                                    | Sample              | DS 38      | DS 39      | DS 40      | DS 41      | DS 42      | DS 43      | DS 44          | DS 45          | DS 46     |
|                                                                                    | Label               | control 14 | control 14 | control 14 | crush 14   | crush 14   | crush 14   | regeneration 1 | regeneration 1 | 4regenera |
| crush_14                                                                           | BMP 16:0 11:4       | 769200     | 2017000    | 72230      | 1595000    | 1190000    | 839500     | 1244000        | 1252000        | 1319000   |
|                                                                                    | BMP 16:0 20:5       | 703600000  | 700600000  | 864300000  | 893008200  | 1012100000 | 948040000  | 901400000      | 1001000000     | 95340000  |
|                                                                                    | BMP 18:0_20:4       | 214000000  | 253300000  | 271500000  | 168500000  | 270200000  | 510500000  | 372400000      | 215000000      | 14360000  |
|                                                                                    | BMP 18:0_20:5       | 3532868000 | 3778397000 | 4539998000 | 4211886000 | 4812678000 | 4676186000 | 5577555000     | 4827354000     | 49709410  |
| ANALYSIS TYPES                                                                     | BMP 18:0_22:5       | 552400000  | 589000000  | 743500000  | 805000000  | 873400000  | 876400000  | 1150000000     | 955400000      | 93380000  |
|                                                                                    | BMP 18:0_22:6       | 303500000  | 300200000  | 414200000  | 695700000  | 373700000  | 393400000  | 1023000000     | 384500000      | 35030000  |
| C Lipid profile overview                                                           | BMP 18:1_20:5       | 617300000  | 642200000  | 915100000  | 881600000  | 1074000000 | 1044000000 | 1053000000     | 901200000      | 10110000  |
|                                                                                    | BMP 22:6_22:6       | 276486000  | 298338000  | 353226000  | 296802000  | 342296000  | 296883000  | 158940000      | 361966000      | 26402200  |
|                                                                                    | BMP P-16:1_16:1     | 208100000  | 211700000  | 245500000  | 257000000  | 278800000  | 247200000  | 158700000      | 270400000      | 18880000  |
| C Chain Class Distribution                                                         | BMP P-16:1_18:1     | 32790000   | 37680000   | 36440000   | 33620000   | 40710000   | 37880000   | 41490000       | 40640000       | 44030000  |
|                                                                                    | BMP P-16:1_20:4     | 1720000000 | 1776000000 | 2086000000 | 2330000000 | 2550000000 | 2509000000 | 2819000000     | 2429000000     | 25580000  |
|                                                                                    | BMP P-18:1_18:1     | 543500000  | 648900000  | 864700000  | 749100000  | 857600000  | 714000000  | 730200000      | 846400000      | 61700000  |
| C Chains Length                                                                    | BMP P-18:1_20:4     | 2709000000 | 2752000000 | 31/3000000 | 3181000000 | 3603000000 | 3444000000 | 3323000000     | 3497000000     | 34520000  |
|                                                                                    | BMP P-18:2_16:1     | 5/0800000  | 550100000  | /05300000  | 654400000  | /31500000  | 611/00000  | 420100000      | /31/00000      | 48/30000  |
|                                                                                    | BMP P-18:2_18:1     | 4533168400 | 4647923700 | 5825695700 | 5439873300 | 5961088000 | 5012647500 | 3511546000     | 5603486000     | 43804900  |
| C Chains unsaturation                                                              | BMP P-18:2_20:3     | 425700     | 3839000    | 5321000    | 6009000    | 7608000    | 244100     | 1320000        | /12/000        | 6831000   |
|                                                                                    | DMP P-10.2_20.4     | C1940000   | 5000000    | 214200000  | 101900000  | 101500000  | 10000000   | 144600000      | 112600000      | 12700000  |
|                                                                                    | BMP P-18-2 22:3     | 1130478000 | 1103318000 | 1212170000 | 1527760000 | 1787240000 | 1145510000 | 760960000      | 1651327200     | 15237544  |
| C Chains ox/red ratio                                                              | BMP P-18:2, 22:5    | 2104322000 | 2220898000 | 2682833000 | 2676380000 | 2922531000 | 2373570000 | 2627310000     | 2740880000     | 28049500  |
|                                                                                    | CAB 10:0            | 4796400    | 12644400   | 7858500    | 5192600    | 13273700   | 22336300   | 8098000        | 14874600       | 5270500   |
|                                                                                    | CAR 12:0            | 14797720   | 88257300   | 55088700   | 17986600   | 133801200  | 251314500  | 40687800       | 136402000      | 28178000  |
| C Chains Ether/Ester linked ratio                                                  | CAR 12:1            | 294800     | 452100     | 130300     | 1006000    | 353800     | 531800     | 227700         | 735800         | 270700    |
|                                                                                    | CAR 14:0            | 62162800   | 80285200   | 94823000   | 82657600   | 94992700   | 114611900  | 144572000      | 97980100       | 10338180  |
|                                                                                    | CAR 14:1            | 33419800   | 42052900   | 51795890   | 43630900   | 54776500   | 55671800   | 70351000       | 50604600       | 51479600  |
| Chains odd/even ratio                                                              | CAR 14:2            | 5752000    | 7484000    | 9378000    | 8644000    | 8196000    | 11540000   | 13278800       | 5828800        | 9001500   |
|                                                                                    | CAR 16:0            | 360890000  | 416520000  | 536720000  | 488060000  | 598650000  | 528510000  | 534220000      | 574820000      | 48099000  |
|                                                                                    | CAR 16:1            | 119629080  | 133277000  | 172046000  | 144576100  | 188184000  | 167428900  | 131302100      | 168800100      | 12271100  |
|                                                                                    | CAR 18:0            | 555700000  | 637700000  | 827200000  | 736100000  | 890600000  | 775900000  | 614300000      | 837900000      | 62450000  |
|                                                                                    | CAR 18:1            | 1628000000 | 1812000000 | 2263000000 | 2044000000 | 2495000000 | 2089000000 | 1172000000     | 2347000000     | 12640000  |
|                                                                                    | CAR 18:2            | 49300000   | 53050000   | 66570000   | 109750000  | 136500000  | 113980000  | 128700000      | 118920000      | 10212000  |
|                                                                                    | CAR 20:1            | 450000000  | 418200000  | 566800000  | 561700000  | 663400000  | 575800000  | 305400000      | 655200000      | 36650000  |
|                                                                                    |                     |            |            |            |            |            |            |                |                | •         |
|                                                                                    |                     |            |            |            |            |            |            |                |                |           |
|                                                                                    |                     |            |            |            |            |            |            |                |                |           |
| Upioacea mie: ur, jusers/Hoberto/Documents/Lipid One/Dataset/retina.bd             |                     |            |            |            |            |            |            |                |                |           |
| Detected 10 samples, 3 groups, 81 lipid chain types grouped into 20 lipid classes. |                     |            |            |            |            |            |            |                |                |           |
| CUDAT.                                                                             |                     |            |            |            |            |            |            |                |                |           |
|                                                                                    |                     |            |            |            |            |            |            |                |                |           |
|                                                                                    |                     |            |            |            |            |            |            |                |                |           |

# Query selection:

Now you can start exploring your data set.

First you can decide which group of experiments to analyse:

| Select one or mo | ore groups to analyze | e / compare:      |
|------------------|-----------------------|-------------------|
| Crush_14         | Control_14            | ✓ regeneration_14 |
|                  |                       |                   |
| ,                |                       |                   |

You can choose one of seven types of analysis, some using dynamic context-dependent menus.

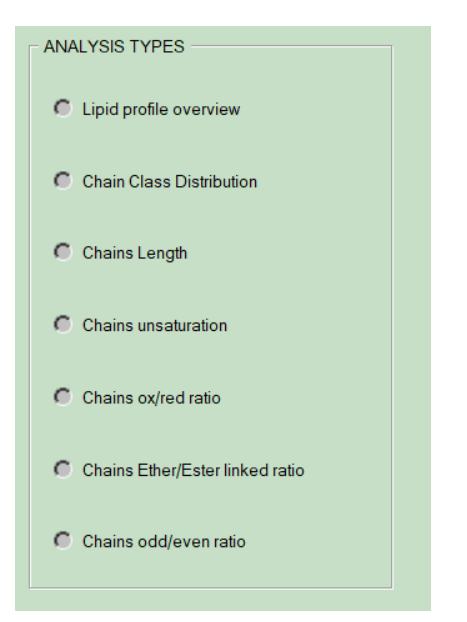

You can also decide whether to represent the experimental error bar, the standard deviation bar or neither:

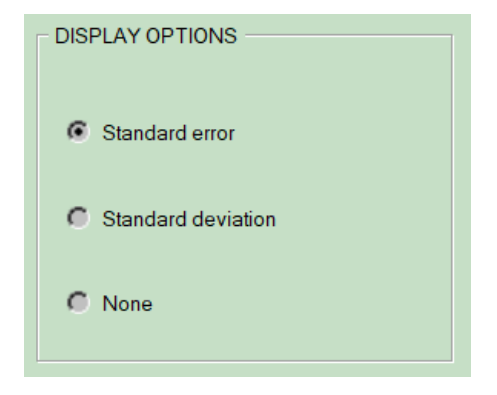

Finally, click on the submit button:

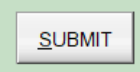

# Get results:

In the right-hand window you will now find the result of your analysis. In this example we show Lipid Profile Overview.

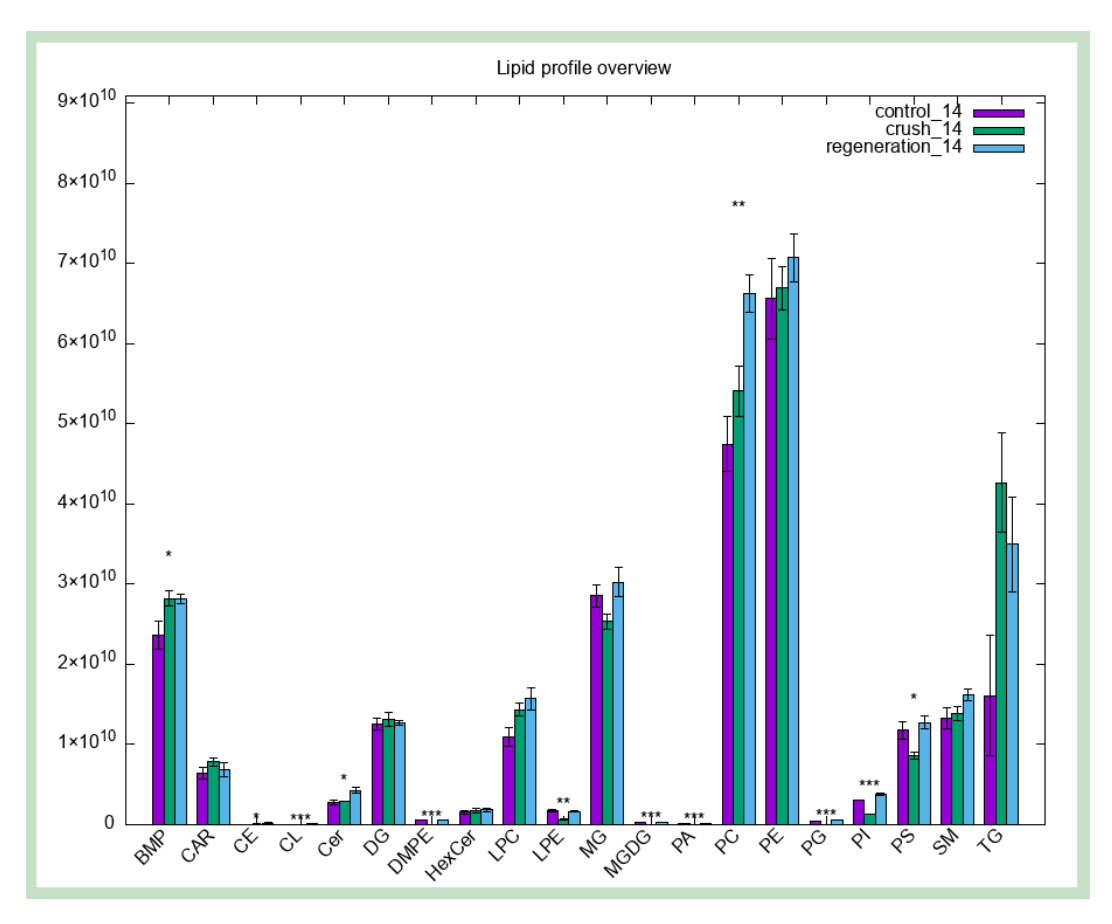

If you compare two or more groups of experiments, LipidOne calculates the significance of the differences. One, two or three asterisks correspond to p-values of less than 0.05, 0.01 and 0.001, respectively.

The length of the chains or the number of unsaturations can be explored for all lipid classes or for a single class:

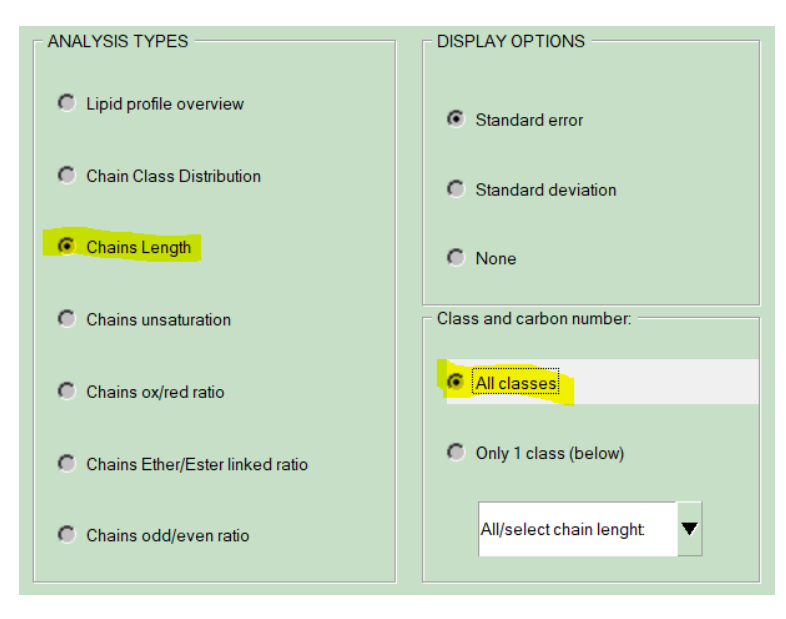

Select "All Classes" and observe the result:

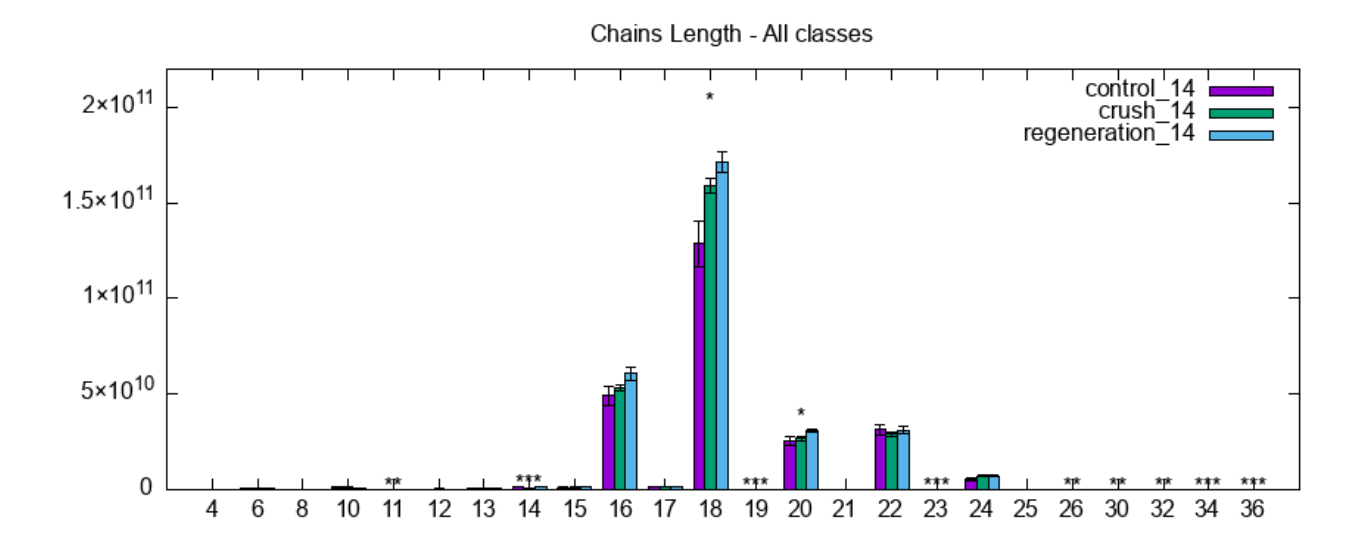

With a drop-down menu you can explore the chains according to their length. In this example we select "20": here is the result:

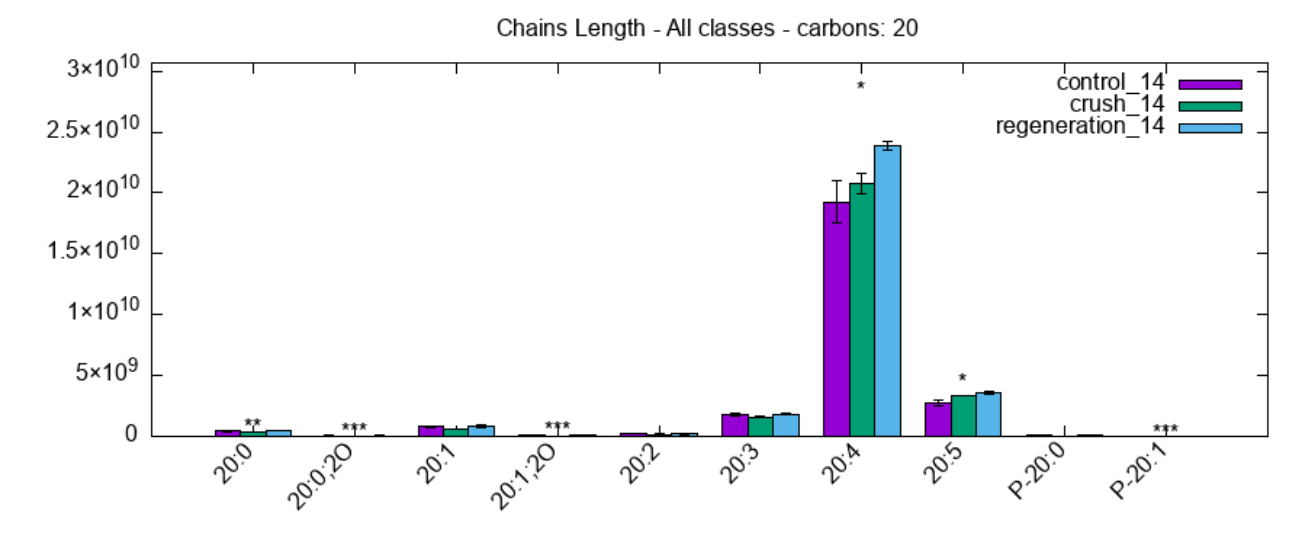

The same analysis can be done for every single class. If you select "single class" a window appears with all the classes in your data set.

| ANALYSIS TYPES                                        | DISPLAY OPTIONS           |  |  |  |
|-------------------------------------------------------|---------------------------|--|--|--|
| C Lipid profile overview                              | Standard error            |  |  |  |
| C Chain Class Distribution                            | C Standard deviation      |  |  |  |
| Chains Length                                         | C None                    |  |  |  |
| C Chains unsaturation                                 | Class and carbon number:  |  |  |  |
| C Chains ox/red ratio                                 | C All classes             |  |  |  |
| C Chains Ether/Ester linked ratio                     | Conly 1 class (below)     |  |  |  |
| C Chains odd/even ratio                               | All/select chain lenght 🔍 |  |  |  |
|                                                       |                           |  |  |  |
| BMP CAR CE CL Cer   LPC LPE MG MGDG PA   PI IPS SM TG |                           |  |  |  |
|                                                       |                           |  |  |  |
|                                                       |                           |  |  |  |

The same analysis can be done for every single class. Here we select "PS" Here is the result:

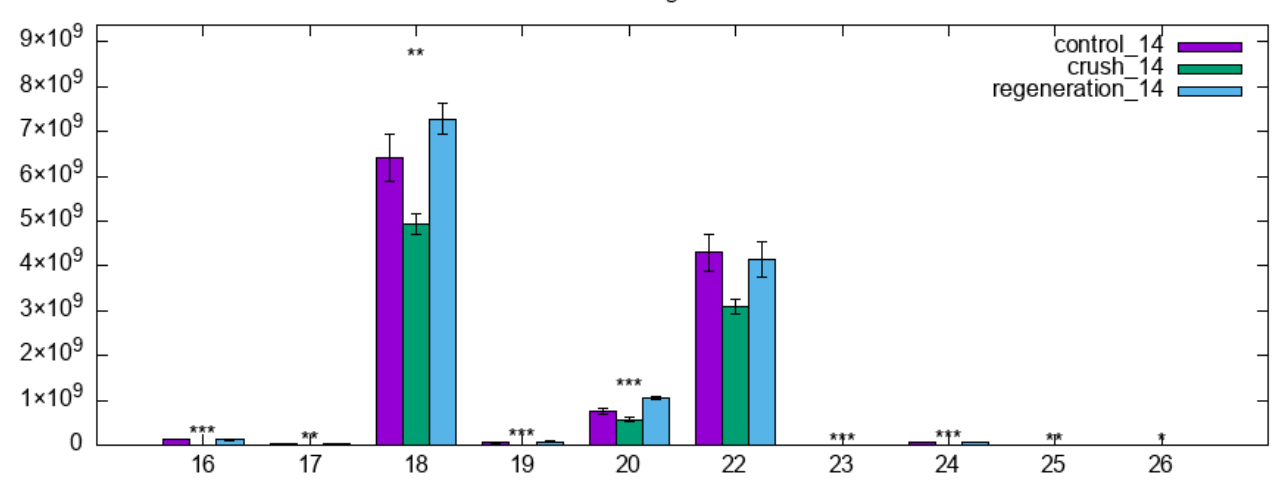

Chains Length - class: PS

By doing this you can explore your dataset and discover many differences.

Also, remember that each graph can be downloaded (in different image formats).

To do this, click on "Download Graph":

Download Graph

You can also export an array with all the chain data of your set. Click to Option, Export chains table...

|   | L L  | ipidOne v | 1.0                                     |        |            |
|---|------|-----------|-----------------------------------------|--------|------------|
|   | File | Options   |                                         |        |            |
| a |      | Expo      | rt chains table in MetaboAnalyst format | Ctrl+E | LipidOne v |
| 1 |      |           |                                         |        |            |

This file, which you find in the folder where you have saved LipidOne, can be directly loaded for statistical analysis on the MetaboAnalist platform (<u>https://www.metaboanalyst.ca</u>).